## Directions to complete Ohio Healthy Programs Session 1 through OhioTRAIN

| Registration          | Pages 2 – 3 |
|-----------------------|-------------|
| Completing the Course | Pages 4 – 7 |
| Resuming the Course   | Pages 7 – 8 |

#### For additional assistance, contact:

Stefanie Lynn stefanie.lynn@odh.ohio.gov 614-728-8369

Susan Walker susan.walker@odh.ohio.gov 614-466-1930

#### Registration

- 1. Navigate to oh.train.org
- 2. Log in to OhioTRAIN or create a new account. If multiple OhioTRAIN users share one computer/device, double check that your name appears in the upper right corner.
- 3. Search "Ohio Healthy Programs Session 1: Healthy Habits Online Modules, Parts 1-4" in the search bar.

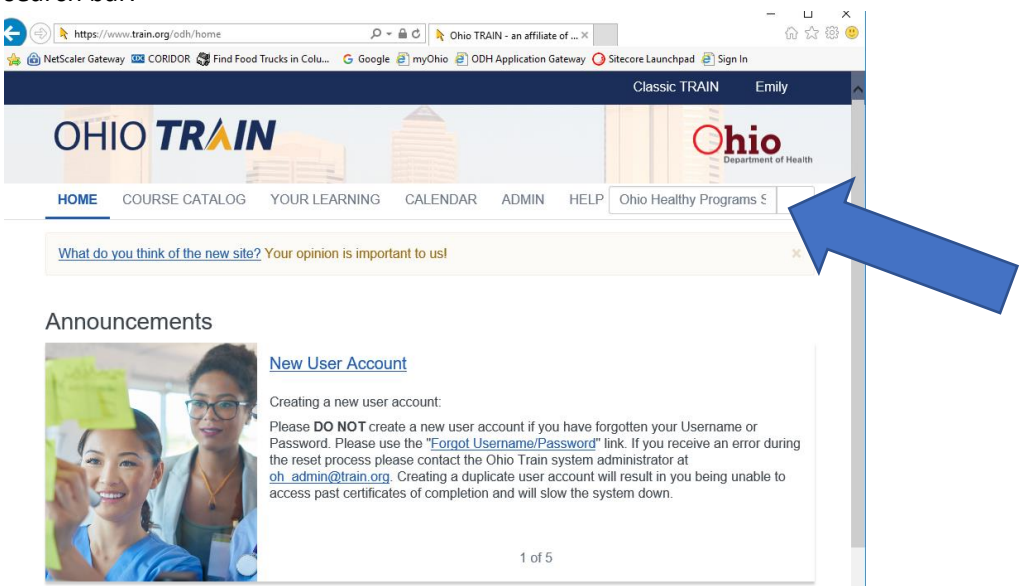

4. Click on "Ohio Healthy Programs Session 1: Healthy Habits Online Modules, Parts 1-4" from the search list.

| OHIO TR                                                  | AIN Ohio Department of Health                                                                                                    |
|----------------------------------------------------------|----------------------------------------------------------------------------------------------------|
| HOME COURSE CA                                           | TALOG YOUR LEARNING CALENDAR ADMIN HELP                                                                                                |
| Use this page to search fo<br>you have joined within TR/ | any course or document on the TRAIN Learning Network site. The results may be limited by any groups IN (see your profile for details). |
|                                                          |                                                                                                    |
| Filters                                                  | 2.374 record(s) found.                                                                                                    |
| Search By                                                | Ohio Healthy Programs Session 1: Healthy Habits Online Mod                                                                             |
| Courses                                                  | ules, Parts 1-4                                                                                                    |
| Training Plans                                           | Ohio Department of Health Charles (1 Rating)                                                                                           |
| Non TRAIN Evonts                                         |                                                                                                    |

5. Click "more" to read the course information and instructions prior to registering.

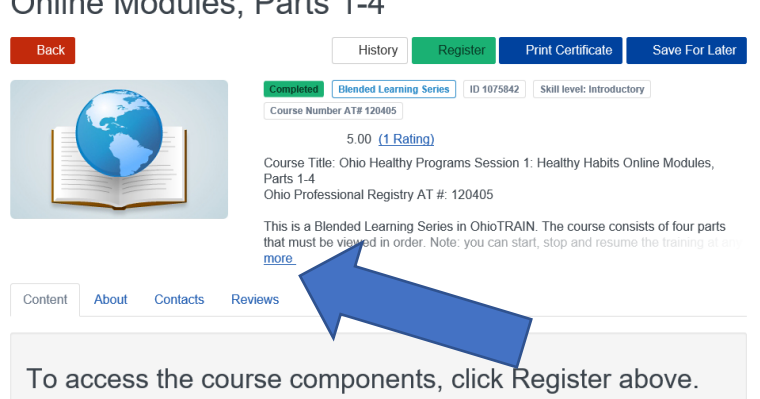

Ohio Healthy Programs Session 1: Healthy Habits Online Modules, Parts 1-4

6. If after reviewing the course information and instructions you would like to continue, click the green "Register" button.

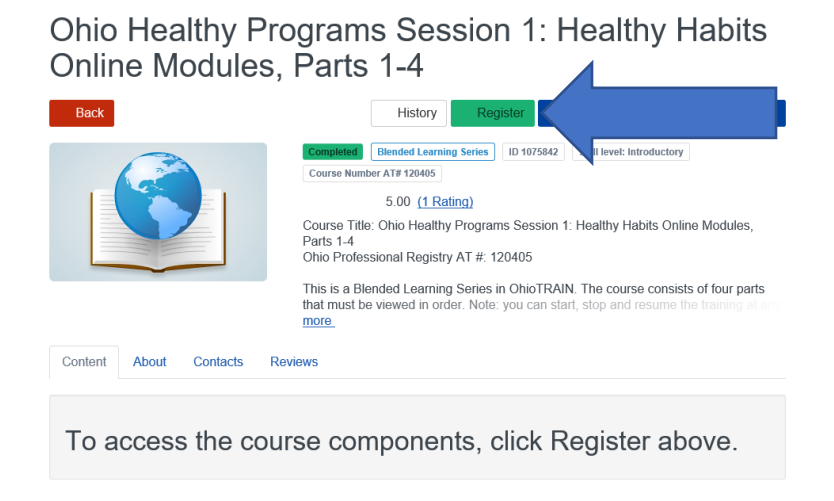

7. Select the appropriate Credit type. If you are a child care provider or administrator seeking Ohio Approved Credit, select "Childcare Provider" from the dropdown menu.

| https://www.train.org/odl       | n/course/1075842/compilation 🔎 ▾ 🚔 Ĉ ╞ Ohio Healthy Programs Ses ×           | i.                          | - L ×<br>俞☆戀 <sup>(9)</sup> |
|---------------------------------|------------------------------------------------------------------------------|-----------------------------|-----------------------------|
| 👍 💼 NetScaler Gateway 🚾 CORIDOF | R 👹 Find Food Trucks in Colu 🛛 G Google 🧃 myOhio 🧃 ODH Application Gateway 🥥 | Sitecore Launchpad 🧧 Sign I | In                          |
|                                 |                                                                              | Classic TRAIN               | Emily                       |
| OHIO T                          | Credit type                                                                  | * Oh                        | io                          |
|                                 | Ohio Healthy Programs Session 1: Healthy Habits Online Modules, Par          | rts 1-4                     | artment of Health           |
| HOME COURSE                     | Before you can register, you need to select a credit type.                   |                             |                             |
|                                 | Other                                                                        |                             |                             |
| Ohio Hea<br>Online M            | Cancel                                                                       | ок у На                     | bits                        |

8. If you are a child care provider or administrator seeking Ohio Approved Credit, enter your OPIN number into the pop up box. If you are not seeking Ohio Approved Credit, skip this step.

#### **Completing the Course**

1) Take the pre-assessment by clicking on the green "Pre-Assessment" button. You will have one attempt to complete the pre-assessment.

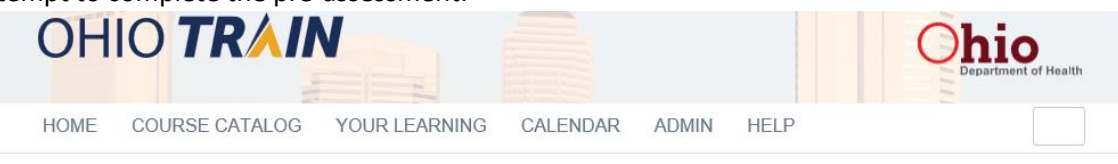

### Ohio Healthy Programs Session 1: Healthy Habits Online Modules, Parts 1-4

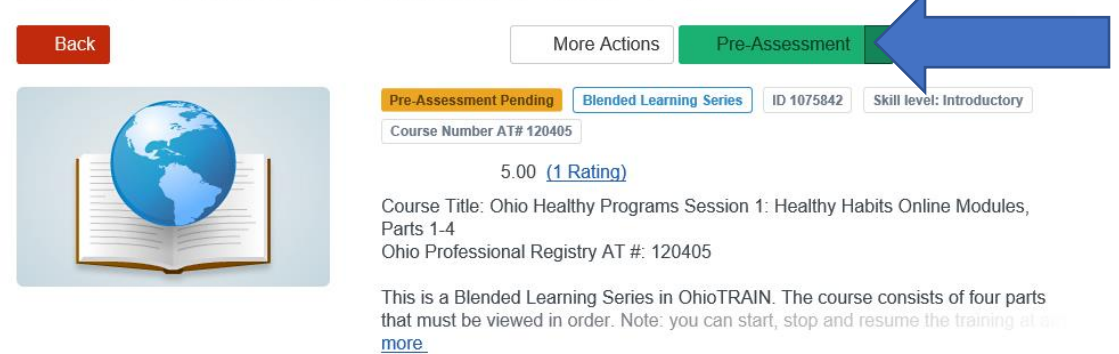

2) After completing the pre-assessment, click the red "Close" button in the top right corner to be re-directed back to the course page.

| Healthy Programs Sessi                                                                 | on 1: Healthy Habits Online Modules, Parts 1-4                                                                                                    | Close |  |
|----------------------------------------------------------------------------------------|----------------------------------------------------------------------------------------------------|-------|--|
|                                                                                        |                                                                                                    | ^     |  |
| Pre-Assessmer                                                                          | nt                                                                                                    |       |  |
|                                                                                        |                                                                                                    |       |  |
| OHP Session 1 Pre                                                                      |                                                                                                    |       |  |
| The assessment is finished.                                                            |                                                                                                    |       |  |
| Please note: the number of attemp<br>technical error, power outage, exiti<br>register. | Is you have to complete the pre-assessment is limited to 1. If you are unable to complete the pre-assessment for any reason (such as<br>ng the window prematurely, etc.) and TRAIN will not re-open the pre-assessment when prompted, please withdraw from the course and re |       |  |
| (141)                                                                                  |                                                                                                    |       |  |
|                                                                                        |                                                                                                    |       |  |
|                                                                                        |                                                                                                    | - 1   |  |
| Assessment Statistics                                                                  |                                                                                                    |       |  |
| YOUR SCORE:                                                                            | 8 points                                                                                                    |       |  |
| Total Questions:                                                                       | u pounts                                                                                                    |       |  |
| Correct Answers:                                                                       | 4 (40%)                                                                                                    |       |  |
|                                                                                        |                                                                                                    | -     |  |

 Scroll down to the "Content" section. Click on the "Ohio Healthy Programs Session 1, Part 1: Healthy Activity" bar.

| Ohio Healthy Programs Session 1: Healthy<br>Habits Online Modules, Parts 1-4    |                                                                                                    |                                                         |  |  |  |  |
|---------------------------------------------------------------------------------|----------------------------------------------------------------------------------------------------|---------------------------------------------------------|--|--|--|--|
| Back                                                                            | More Actions                                                                                                    | Launch 👻                                                |  |  |  |  |
|                                                                                 | In Progress Blended Learning Series ID 1075842 Skill level: Introductor   Course Number AT# 120405 5.00 (1 Rating)   Course Title: Ohio Healthy Programs Session 1: Healthy Habits On Parts 1-4   Ohio Professional Registry AT #: 120405   This is a Blended Learning Series in OhioTRAIN. The course consist that must be viewed in order. Note: you can start, stop and resume more. | ine Modules,<br>sts of four parts<br>the training at mo |  |  |  |  |
| Content About Contacts Cust                                                     | tom User Info Reviews                                                                                                    |                                                         |  |  |  |  |
| Ohio Healthy Programs Session 1, Part 1: Healthy Activity Not Started           |                                                                                                    |                                                         |  |  |  |  |
| Ohio Healthy Programs Session 1, Part 2: Healthy Eating and Feeding Not Started |                                                                                                    |                                                         |  |  |  |  |
| Ohio Healthy Programs Session 1, Part 3: Healthy Growing Not Started            |                                                                                                    |                                                         |  |  |  |  |
| Ohio Healthy Programs Session 1, Part 4: Healthy Families Not Started           |                                                                                                    |                                                         |  |  |  |  |

4) Click the green "Launch" button underneath "Ohio Healthy Programs Session 1, Part 1: Healthy Activity".

| Back                                |                                           |                   |                                               |                                                   |                            | More Actions                                      | Launch                         |
|-------------------------------------|-------------------------------------------|-------------------|-----------------------------------------------|---------------------------------------------------|----------------------------|---------------------------------------------------|--------------------------------|
|                                     |                                           |                   | In Progress                                   | Blended Learning Series                           | ID 1075842                 | Skill level: Introductory                         |                                |
|                                     | 1 3                                       | -                 | Course Numbe                                  | er AT# 120405                                     |                            |                                                   |                                |
|                                     |                                           | - 1               |                                               | 5.00 (1 Rating)                                   |                            |                                                   |                                |
|                                     |                                           |                   | Course Title:<br>Parts 1-4<br>Ohio Profess    | Ohio Healthy Program                              | s Session 1<br>0405        | : Healthy Habits Online                           | e Modules,                     |
|                                     |                                           |                   | This is a Blei<br>that must be<br><u>more</u> | nded Learning Series in<br>viewed in order. Note: | o OhioTRAIN<br>you can sta | I. The course consists<br>rt, stop and resume the | of four parts<br>training at a |
| Content                             | About                                     | Contacts          | Custom User Info                              | Reviews                                           |                            |                                                   |                                |
| Dhio Hea                            | althy Prog                                | rams Sessio       | n 1, Part 1: Health                           | y Activity                                        |                            |                                                   | Not Started                    |
| View Co                             | urse                                      | Launch            |                                               |                                                   |                            |                                                   |                                |
| Type: On                            | ine                                       |                   |                                               |                                                   |                            |                                                   |                                |
| ormat: \                            | Veb-based                                 | Training - Sel    | f-study                                       |                                                   |                            |                                                   |                                |
| Course N<br>Estimate<br>Proficien   | umber: Al<br>d length:<br>cy: Introdue    | # 120405<br>ctory |                                               |                                                   |                            |                                                   |                                |
| Descripti<br>Course Ti<br>Ohio Prof | <b>on:</b><br>tle: Ohio He<br>essional Re | ealthy Program    | ns Session 1, Part 1:<br>20405                | Healthy Activity                                  |                            |                                                   |                                |

5) A new tab will open showing the online module. Follow the onscreen instructions to review all content within the module. It is recommended that you finish each module before exiting the course, as you may experience technical difficulties if you exit and try to return to complete it.

- 6) When you finish the module, close out of the window to return to OhioTRAIN.
- 7) Repeat steps 3-6 to complete Parts 2, 3, and 4.
- 8) After you have completed all four parts of the Ohio Healthy Programs Session 1: Healthy Habits training, click the "Mark Completed" button.

# Ohio Healthy Programs Session 1: Healthy Habits Online Modules, Parts 1-4

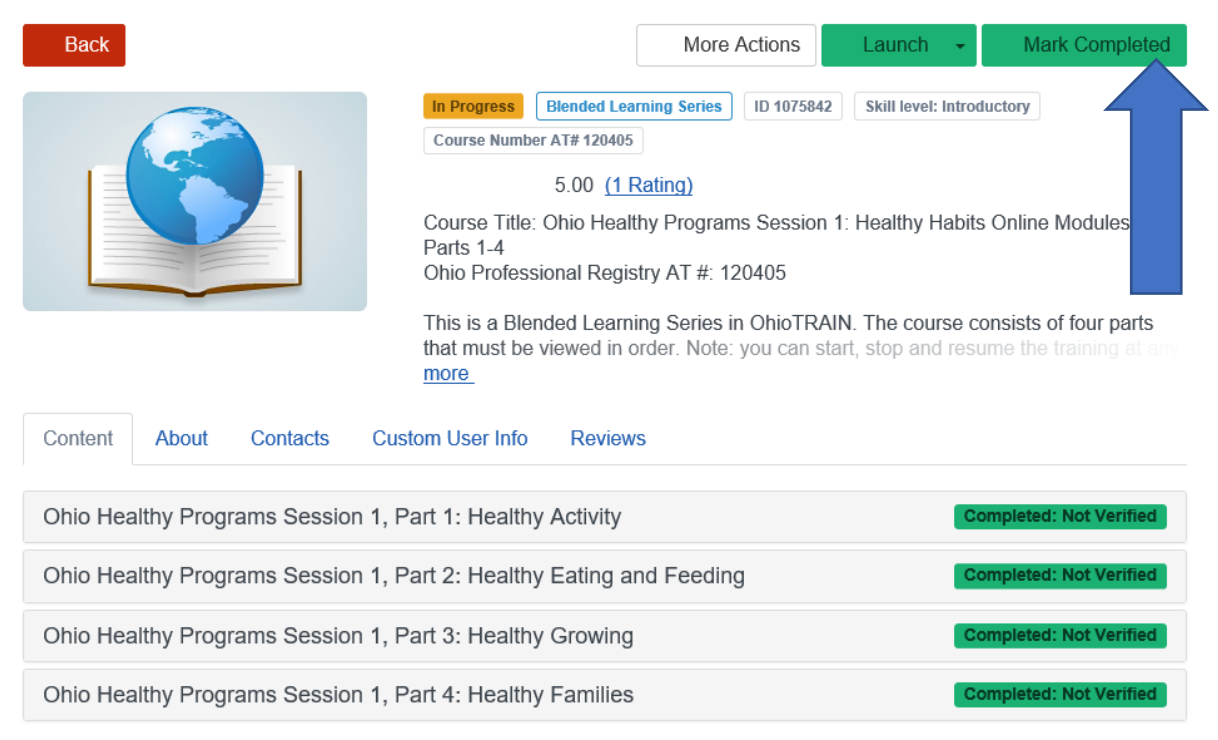

- 9) A pop up box will appear prompting you to complete the post-assessment. Click "okay". You must complete the post-assessment and post-evaluation to receive course credit.
- 10) Click the green "Assessment" button to start the assessment. Note: You will have three chances to score above a 70%. If you do not score above 70%, you will have to re-register, review the course content, and try again. Click the red "Close" button when you have successfully completed the assessment.

11) Click the green "Take Evaluation" button to start the post-evaluation.

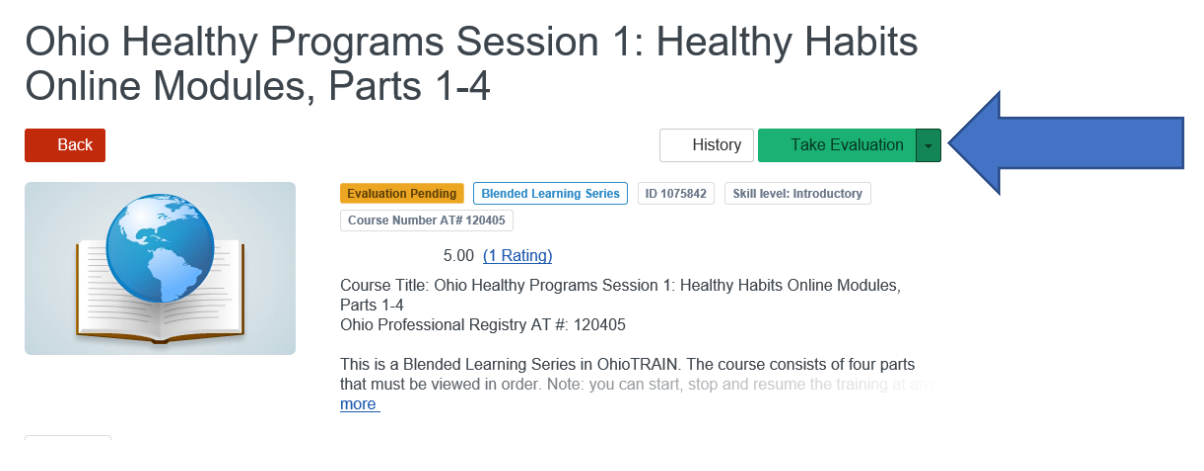

- 12) Complete the post-evaluation. Click the red "Close" button when you are finished. You will be re-directed back to the course page.
- 13) To print your certificate, click the blue "Print Certificate" button. The certificate will download as a PDF. Note: If you are a child care provider or administrator seeking Ohio Approved Credit, you do NOT need to submit this certificate to OCCRRA. The certificate is for your records only.

#### **Resuming the Course**

If you need to stop the course before finishing all four modules follow these instructions to return to the course.

- 1) Navigate to oh.train.org
- 2) If you are not already signed in, log in to your OhioTRAIN profile.

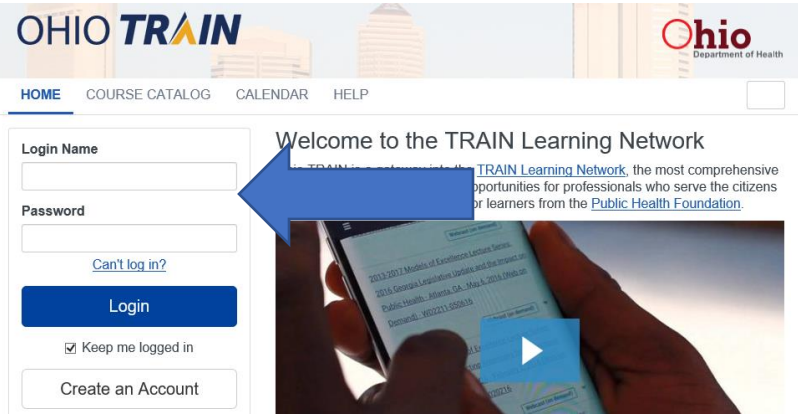

3) Click "Your Learning" from the top navigation bar.

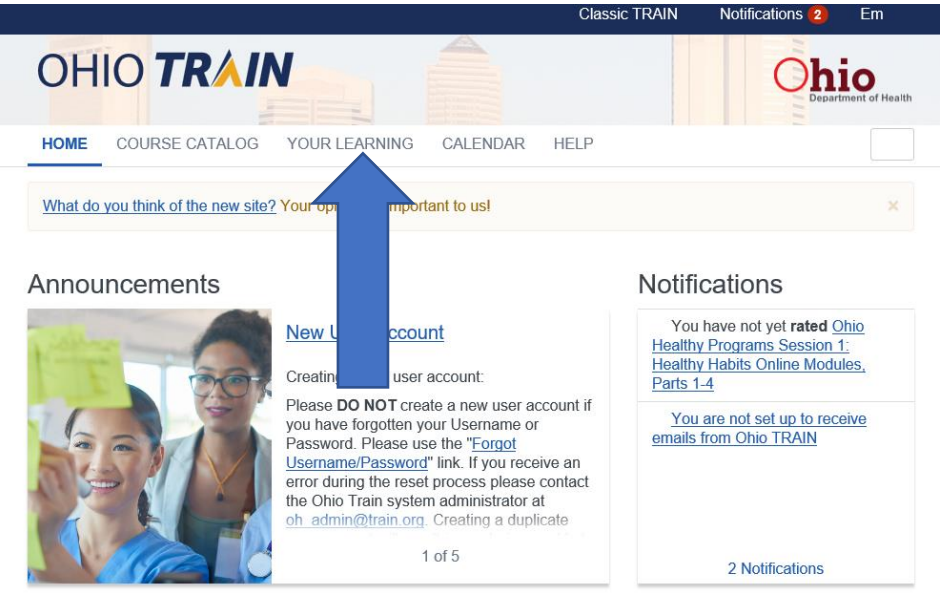

4) Click "Ohio Healthy Programs Session 1: Healthy Habits Online Modules, Parts 1-4" within the "Your Current Courses" tab.

|                                                                                                    | ourses lab.            |                      |               |    |                               |  |  |
|----------------------------------------------------------------------------------------------------|------------------------|----------------------|---------------|----|-------------------------------|--|--|
| OHIO I K                                                                                                    |                        |                      |               |    | Department of Health          |  |  |
| HOME COURSE CA                                                                                                    | TALOG YOUR LEAR        | CALENDAR             | R HELP        |    |                               |  |  |
| This page contains relevant information about your coursework on the TRAIN Learning Network site. Check your current status within courses and training plans, print certificates, or access your transcript. |                        |                      |               |    |                               |  |  |
| Your Current Courses                                                                                                    | Your Training Plans    | Your Certificates    | Your Transcri | pt |                               |  |  |
| Title                                                                                                    |                        |                      |               |    | Filter by Status -            |  |  |
| Ohio Healthy Progr                                                                                                    | ams Session 1: Healthy | Habits Online Module | s, Parts 1-4  |    | Pre-<br>Assessment<br>Pending |  |  |

5) Continue with the next module.